## Manuálna konfigurácia bezdrôtovej siete eduroam v OS WINDOWS 11/10/8.1/8/7

**Upozornenie:** Tento postup použite iba ak nefunguje konfigurácia pomocou automatickej aplikácie CAT eduroam z dôvodu starších verzií OS WIN.

- 1. Pripojte sa na bezdrôtovú sieť TUNET-guest.
- 2. Stiahnite si digitálny certifikát wifica.uvt.tuke.sk /der formát/ pre sieť eduroam zo stránky: <u>https://uvt.tuke.sk/wps/portal/uv/sluzby/bezdrotove-siete-wifi-na-tuke/prirucka-pouzivatela-bezdrotovej-siete-eduroam</u>
- 3. Dvojitým klikom spustite inštaláciu certifikátu a kliknite na **Open**.

| Open File - | Security Warn                                         | ing                                                                 |                                                  | ×                                      |
|-------------|-------------------------------------------------------|---------------------------------------------------------------------|--------------------------------------------------|----------------------------------------|
| Do you v    | want to open                                          | this file?                                                          |                                                  |                                        |
|             | Name:                                                 | C:\Eduroam\wifica.u                                                 | vt.tuke.sk.der                                   |                                        |
| <b></b>     | Publisher:                                            | Unknown Publisher                                                   |                                                  |                                        |
|             | Type:                                                 | Security Certificate                                                |                                                  |                                        |
|             | From:                                                 | C:\Eduroam\wifica.u                                                 | vt.tuke.sk.der                                   |                                        |
|             |                                                       |                                                                     |                                                  |                                        |
|             |                                                       |                                                                     | Open                                             | Cancel                                 |
| 🗹 Alway     | ys ask before o                                       | opening this file                                                   |                                                  |                                        |
| ۲           | While files fr<br>harm your co<br>software, <u>Wł</u> | om the Internet can be<br>omputer. If you do not<br>nat's the risk? | e useful, this file typ<br>t trust the source, c | pe can potentially<br>lo not open this |

## 4. Install Certificate a OK.

| 🐖 Certificate                                                                                                    | $\times$ |
|----------------------------------------------------------------------------------------------------|----------|
| General Details Certification Path                                                                                                    |          |
| Certificate Information                                                                                                    | _        |
| This certificate is intended for the following purpose(s): <ul> <li>Proves your identity to a remote computer</li> <li>Ensures the identity of a remote computer</li> <li>1.3.6.1.4.1.6449.1.2.2.79</li> <li>2.23.140.1.2.2</li> </ul> | -        |
| * Refer to the certification authority's statement for details.                                                                                                    | _        |
| Issued to: wifi.uvt.tuke.sk                                                                                                    |          |
| Issued by: GEANT OV RSA CA 4                                                                                                    |          |
| Valid from 3/30/2022 to 3/31/2023                                                                                                    |          |
| Install Certificate Issuer Statemen                                                                                                    | t        |
| OK                                                                                                    |          |

5. A pokračujete kliknutím na **Next** a ďalšie **Next**.

| ~ | 🚰 Certificate Import Wizard                                                                                                    | × |
|---|----------------------------------------------------------------------------------------------------|---|
|   | Welcome to the Certificate Import Wizard                                                                                                    |   |
|   | This wizard helps you copy certificates, certificate trust lists, and certificate revocation<br>lists from your disk to a certificate store.                                                                                                    |   |
|   | A certificate, which is issued by a certification authority, is a confirmation of your identity<br>and contains information used to protect data or to establish secure network<br>connections. A certificate store is the system area where certificates are kept. |   |
|   | Store Location<br>© Current User                                                                                                    |   |
|   | O Local Machine To continue, click Next.                                                                                                    |   |
|   |                                                                                                    |   |
|   |                                                                                                    |   |
|   | Next Cancel                                                                                                    |   |

| _ | Cartificate Import Wizard                                                                                | ×  |
|---|----------------------------------------------------------------------------------------------------|----|
|   | Se Certificate import wizard                                                                             |    |
|   | Certificate Store                                                                                        |    |
|   | Certificate stores are system areas where certificates are kept.                                         | _  |
|   | Windows can automatically select a certificate store, or you can specify a location for the certificate. |    |
|   | $\odot$ Automatically select the certificate store based on the type of certificate                      |    |
|   | Place all certificates in the following store                                                            |    |
|   | Certificate store:                                                                                       |    |
|   | Browse                                                                                                   |    |
|   |                                                                                                    |    |
|   |                                                                                                    |    |
|   |                                                                                                    |    |
|   |                                                                                                    |    |
|   |                                                                                                    |    |
|   |                                                                                                    |    |
|   |                                                                                                    |    |
|   |                                                                                                    |    |
|   | Next Cance                                                                                               | el |

Г

## 6. Kliknite na **Finish**.

| ← 🐉 Certif       | ficate Import Wizard                                                                 | ×   |
|------------------|--------------------------------------------------------------------------------------|-----|
| Cor              | mpleting the Certificate Import Wizard                                               |     |
| The c            | certificate will be imported after you click Finish.                                 |     |
| You h            | have specified the following settings:                                               | _   |
| Cert             | rtificate Store Selected Automatically determined by the wizard<br>ntent Certificate |     |
|                  |                                                                                      |     |
|                  |                                                                                      |     |
|                  |                                                                                      |     |
|                  |                                                                                      | 2   |
|                  | Finish Can                                                                           | cel |
| Certificate Impo | port Wizard X                                                                        |     |
| The ir           | import was successful.                                                               |     |
|                  | ОК                                                                                   |     |

Import certifikátu bol úspešný.

 Kliknite pravým tlačidlom myši na ikonu pre bezdrôtové pripojenie na paneli úloh pri štandardnom nastavení pracovnej plochy v pravom dolnom rohu a otvorte Open Network and Sharing Center.

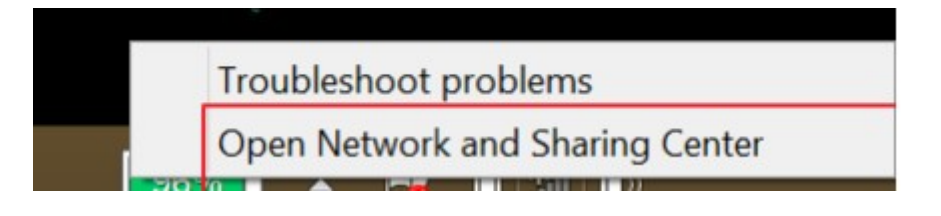

8. Použite voľbu Set up a new connection or network.

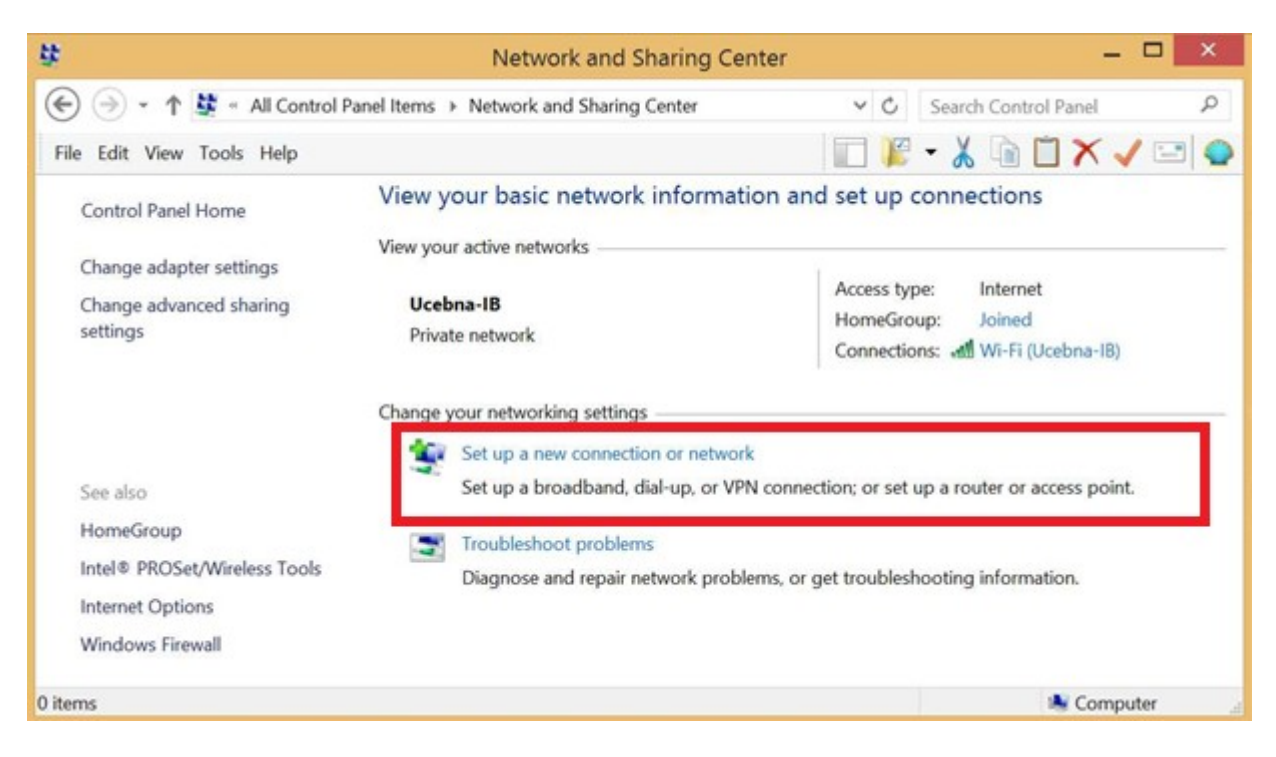

9. Pokračujte Manually connect to a wireless network a kliknite na Next.

| Konr<br>Set u | ect to the Internet<br>p a broadband or dial-up connectio        | on to the Internet.   |   |  |
|---------------|------------------------------------------------------------------|-----------------------|---|--|
| Set u         | p a new network                                                  |                       |   |  |
| Man           | ally connect to a wireless network                               |                       | 1 |  |
| Conr          | ect to a hidden network or create a                              | new wireless profile. |   |  |
| Set u         | <b>ect to a workplace</b><br>p a dial-up or VPN connection to yo | our workplace.        |   |  |
|               |                                                                  |                       |   |  |

## 10. Nastavte zabezpečenie siete a kliknite na Next.

| Network name:                                           | eduroam                                                                                |                             |                |  |
|---------------------------------------------------------|----------------------------------------------------------------------------------------|-----------------------------|----------------|--|
| Security type:                                          | WPA2-Enterprise                                                                        | ~                           |                |  |
| Encryption type:                                        | AES                                                                                    | ~                           |                |  |
| Security Key:                                           |                                                                                        | Hid                         | e characters   |  |
| Start this conner<br>Connect even if<br>Warning: If you | ection automatically<br>f the network is not broadcas<br>select this option, your comp | ting<br>puter's privacy mig | ht be at risk. |  |

11. Sieť je pridaná. Potrebujete ešte pridať certifikát siete eduroam. Kliknite na **Change connection settings**.

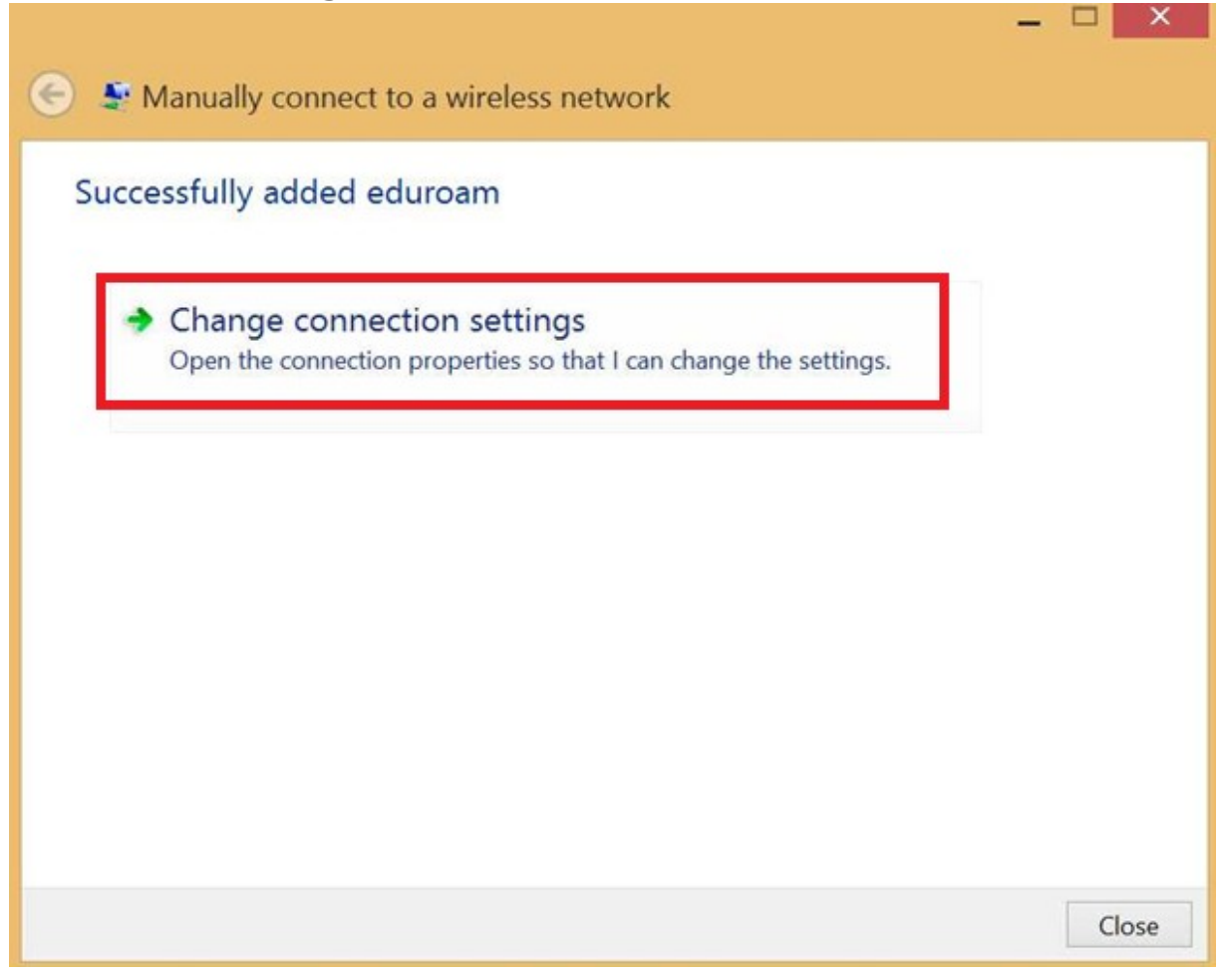

12. Objaví sa okno, v ktorom kliknite na nastavenie protokolu PEAP, **Settings**.

| eduroam Wireless Network Properties              |                      |     | ×        |    |
|--------------------------------------------------|----------------------|-----|----------|----|
| Connection Security                              |                      |     |          |    |
| Security type:<br>Encryption type:               | WPA2-Enterpri<br>AES | se  | <b>~</b> |    |
| Choose a network a                               | uthentication meth   | od: | ttings   |    |
| Remember my credentials for this connection each |                      |     |          |    |
| time I'm logged on                               |                      |     |          |    |
| Advanced setting                                 | 15                   |     |          |    |
|                                                  |                      |     |          |    |
|                                                  |                      |     |          |    |
|                                                  |                      |     |          |    |
|                                                  |                      | ОК  | Canc     | el |

13. Vyberte príslušný certifikát pre eduroam a kliknite 2x za sebou **OK**.

| Protected EAP Properties                                     | ×   |
|--------------------------------------------------------------|-----|
| When connecting:                                             |     |
| ✓ Verify the server's identity by validating the certificate |     |
| Connect to these servers (examples:srv1;srv2;.*\.srv3\.com): |     |
|                                                              |     |
| Trusted Root Certification Authorities:                      |     |
| TWCA Root Certification Authority                            | ור  |
| USERTrust ECC Certification Authority                        |     |
| ✓ USERTrust RSA Certification Authority                      |     |
| VeriSign Class 3 Public Primary Certification Authority - G3 |     |
| VeriSign Class 3 Public Primary Certification Authority - G5 |     |
| VeriSign Universal Root Certification Authority              |     |
| vmware-piugin                                                |     |
|                                                              |     |
| Notifications before connecting:                             |     |
| Tell user if the server's identity can't be verified $\sim$  | r . |
|                                                              |     |
| Select Authentication Method:                                |     |
| Secured password (EAP-MSCHAP v2) $\checkmark$ Configure.     |     |
| Enable Fast Reconnect                                        |     |
| Disconnect if server does not present cryptobinding TLV      |     |
| Enable Identity Privacy                                      |     |
|                                                              |     |
|                                                              |     |
|                                                              |     |
| OK Cancel                                                    |     |
|                                                              |     |

Sieť eduroam je nastavená.

14. Prihláste sa do siete eduroam.

| eduroam               |
|-----------------------|
| Connect automatically |
| Connect               |
| TUNET-guest           |

15. Zadajte svoje prihlasovacie údaje; jedinečný login a sufix @tuke.sk v tvare **xy123ab@tuke.sk** a WiFi heslo, ktoré ste si predtým nastavili na stránke: <u>https://uvt.tuke.sk/wps/portal/uv/sluzby/bezdrotove-siete-wifi-na-tuke/nastavenie-heslapre-wifi-pristup</u>

Po úspešnom overení Vašich prihlasovacích údajov ste sa pripojili do siete eduroam.

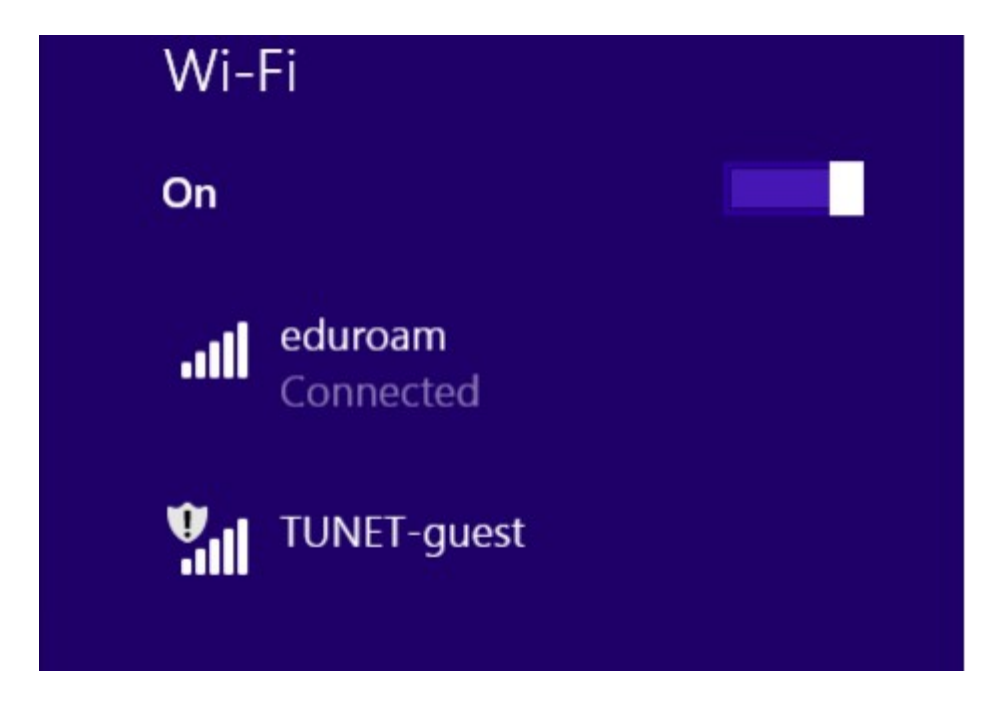